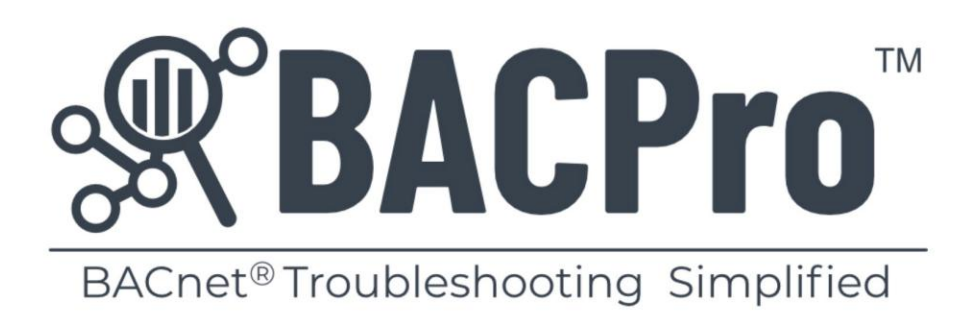

# Installation Instructions

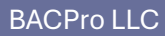

April 7, 2025

Copyright 2021 – 2025

## Contents

| Prerequisites for Installation                | .3 |
|-----------------------------------------------|----|
| Disk Space Requirements                       | .3 |
| Installing Wireshark                          | .3 |
| Installing SQL Express                        | .6 |
| Installing BACPro                             | .7 |
| Using a SQL Authentication Account (Optional) | .8 |
| Setting Up SQL Permissions                    | .9 |
| Setting Up BACPro Service                     | 11 |

#### Prerequisites for Installation

- .NET Framework 4.8: <u>https://dotnet.microsoft.com/en-us/download/dotnet-framework/net48</u>
- Adobe Acrobat Reader: <u>https://get.adobe.com/</u>
- Wireshark 3.2.5 or later with Npcap .994 or later: <u>https://www.wireshark.org/#download</u> Note: You can uninstall Wireshark if the app is not allowed, just leave nPCAP on the system during the un-install. Optionally install nPCAP from here https://nmap.org/npcap/.
- SQL Express 2017 or later: <u>https://www.microsoft.com/en-us/sql-server/sql-server-downloads</u> NOTE: SQL Express can be installed locally or remotely. For remote installations, once BACPro is setup and licensed, you can configure a remote database from the Settings tab.
   OPTIONAL: We recommend that you also install SQL Server Management Studio (see Installing SQL Express).
- PowerPoint: Required to run the Audit Report. Optional if the Audit Report is not needed.

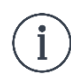

Even if your site only forwards packets to perform offline imports, you need a SQL database for every BACPro installation. If needed, you can configure a remote database from the Settings tab.

#### **Disk Space Requirements**

BACPro saves all BACnet packets in the /CaptureFiles directory for 1 week by default. On a large jobsite (1000+ devices), this will use approximately 25 GB. The SQL database normally uses less than 1 GB. We recommend 30 GB of disk space for BACPro.

#### Installing Wireshark

Wireshark 3.2.5 or later with Npcap .994 or later is recommended. If you already have Wireshark and are not sure what version you have, run the application, and it should check for updates.

1. From the Wireshark website, download the Windows Installer (64-bit) version.

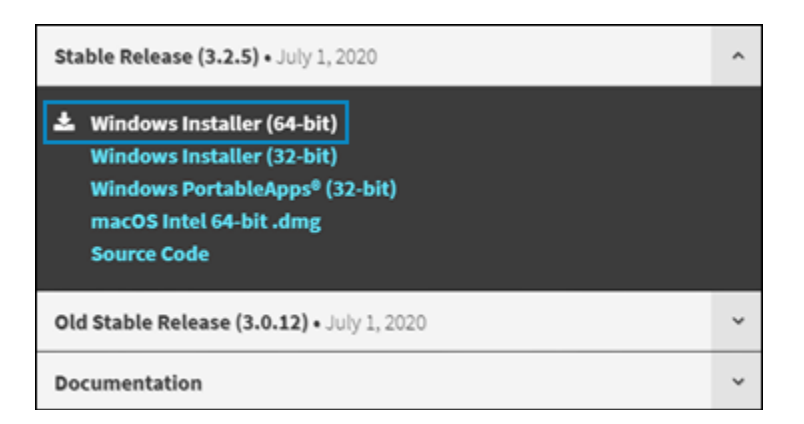

2. Run Wireshark.exe.

3. Accept the selected default components.

| 🚄 Wireshark 4.2.5 x64 Setup                                                            |                                                                                                    | -           |     | ×    |  |
|----------------------------------------------------------------------------------------|----------------------------------------------------------------------------------------------------|-------------|-----|------|--|
| Choose Components<br>Choose which features of Wireshark 4.2.5 x64 you want to install. |                                                                                                    |             |     |      |  |
| The following components are a                                                         | vailable for installation.                                                                                                    |             |     |      |  |
| Select components to install:                                                          | Wireshark     Wireshark     ✓ TShark     ✓ TShark     ✓ TShark     ✓ External capture tools (extcap)     ✓ Etwdump     ✓ Etwdump     ✓ Androiddump | )           |     |      |  |
| Space required: 261.5 MB                                                               | Description<br>Position your mouse over a componen<br>description,                                                                                 | it to see i | ts  |      |  |
| Wireshark® Installer                                                                   | < Back Next                                                                                                    | :>          | Car | ncel |  |

4. Select the Install Npcap checkbox.

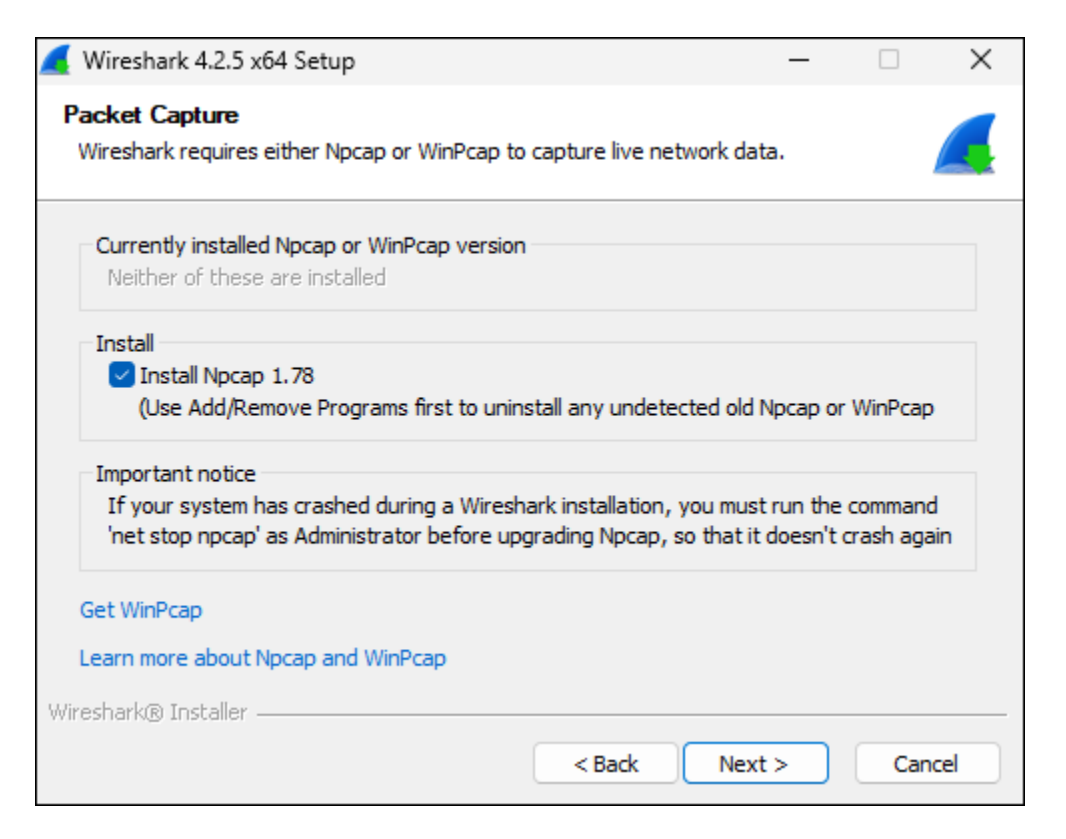

5. When the **Npcap Installation Options** dialog box displays, verify that all options are unchecked.

| 🌍 Npcap 1.78 Setup                                                                                  |                                                                                                    | _                    |           | ×    |
|----------------------------------------------------------------------------------------------------|----------------------------------------------------------------------------------------------------|----------------------|-----------|------|
| MMAP. ORG                                                                                           | Installation Options<br>Please review the following options befor                                                | e installin <u>ç</u> | ) Npcap 1 | 1.78 |
| Do not check<br>these boxes.<br>Restrict Npcap drive<br>Support raw 802.11<br>Install Npcap in Wind | er's access to Administrators only<br>. traffic (and monitor mode) for wireless adap<br>Pcap API-compatible Mode | oters                |           |      |
| Nullsoft Install System v3.07                                                                       |                                                                                                    |                      |           |      |
|                                                                                                    | < Back Ins                                                                                                    | tall                 | Can       | cel  |

6. Complete the prompts to finish the installation.

#### Installing SQL Express

- 1. Download SQL Express (see Prerequisites for Installation).
- 2. Run SQL Express.
- 3. From the installation type dialog box, select Basic.
- 4. Click Accept.
- 5. In the **install location** dialog box, accept the default location, and then click **Install**.
- 6. (*Optional*) To help with troubleshooting and debugging SQL database issues, we recommend that you install SSMS (SQL Server Management Studio) by selecting the **Install SSMS** button.

| ost\SQLEXPRESS02;Database=master;Trusted_Connection=T                    |
|--------------------------------------------------------------------------|
| sTALL LOG FOLDER es\Microsoft SQL Server\150\Setup Bootstrap\Log\2022091 |
| es\Microsoft SQL Server\150\Setup Bootstrap\Log\2022091                  |
|                                                                          |
| MEDIA FOLDER                                                             |
| xpress_ENU                                                               |
| RESOURCES FOLDER                                                         |
| es\Microsoft SQL Server\150\SSEI\Resources                               |
|                                                                          |
|                                                                          |
|                                                                          |
| i                                                                        |

7. To complete the installation, click **Close**.

#### Installing BACPro

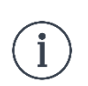

The Windows user account used must have SQL administrator permissions. Part of BACPro runs as a windows service, and it needs administrator access to SQL. For more information, see *Setting Up SQL Permissions*.

 Enter the Name and Password that has SQL administrator rights, and then click Next. NOTE: You can skip this step and enter the password after installation from the Windows Service Control Manager.

| Enter Window<br>This account v                                 | is user account and password.<br>will be used to run a windows service.                                                                                                    | "R                                | BACP     |
|----------------------------------------------------------------|----------------------------------------------------------------------------------------------------|-----------------------------------|----------|
|                                                                |                                                                                                    |                                   |          |
| Name:                                                          | MySQLAccount                                                                                                    |                                   |          |
| Password:                                                      | •••••                                                                                                    |                                   |          |
|                                                                |                                                                                                    |                                   |          |
| Note: This Wi                                                  | ndows account must have SQL Admin rights and S                                                                                                    | ystem rights.                     |          |
| Note: This Wi<br>DO NOT enter                                  | ndows account must have SQL Admin rights and S<br>r your BACPro user account here.                                                                                                    | ystem rights.                     |          |
| Note: This Wi<br>DO NOT enter<br>You may skip                  | ndows account must have SQL Admin rights and S<br>r your BACPro user account here.<br>entering the password here and do it in the service                                                   | ystem rights.<br>e control manage | r later. |
| Note: This Wi<br>DO NOT enter<br>You may skip<br>See BACPro ir | ndows account must have SQL Admin rights and S<br>r your BACPro user account here.<br>entering the password here and do it in the service<br>nstallation instructions for more information. | ystem rights.<br>e control manage | r later. |

After installation, run the BACPro application.
 NOTE: For information about using BACPro, see the User Guide in BACPro > Settings > Documents.

#### Using a SQL Authentication Account (Optional)

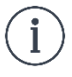

The following screenshots, workflows, and troubleshooting tips use and reference SQL Server Management Studio.

If multiple users are logging in to use BACPro from different Windows user accounts, we recommend using a single SQL Authentication user account to connect to the SQL database.

Use the following link to add a new SQL login or update an existing SQL login with the required permissions:

Create a Login - SQL Server | Microsoft Docs

By default, SQL only allows Windows Authentication. If you have added a new SQL user to use SQL Authentication, complete the following steps:

To Select SQL Server and Windows Authentication Mode

- 1. Open SQL Server Management Studio and connect to your server.
- 2. From the **Object Explorer**, right-click your server and select **Properties**. The Server Properties dialog box displays.
- 3. In the Select a page section, click Security, and then select SQL Server and Windows Authentication mode.
- 4. Click **OK**, and then restart SQL services.

| Server Properties - DESKTOP-2                                                                                                    | 2RPCJ5B\SQLEXPRESS                                                                                                    | _  |     | ×    |
|----------------------------------------------------------------------------------------------------|----------------------------------------------------------------------------------------------------|----|-----|------|
| Select a page                                                                                                    | ∏ Script ▼      ♀ Help                                                                                                    |    |     |      |
| <ul> <li>Memory</li> <li>Processors</li> <li>Security</li> <li>Connections</li> <li>Database Settings</li> <li>Advanced</li> <li>Permissions</li> </ul> | Server authentication          Windows Authentication mode         SQL Server and Windows Authentication mode         Login auditing         None         Failed logins only         Successful logins only         Both failed and successful logins         Server proxy account         Enable server proxy account |    |     |      |
| Connection                                                                                                    | Password:                                                                                                    |    |     |      |
| Server:<br>DESKTOP-2RPCJ5B\SQLEXPRES                                                                                                    | Options                                                                                                    |    |     |      |
| DESKTOP-2RPCJ5B                                                                                                    | Enable C2 audit tracing     Cross database ownership chaining                                                                                                    |    |     |      |
| Progress                                                                                                    |                                                                                                    |    |     |      |
| Ready                                                                                                    |                                                                                                    |    |     |      |
|                                                                                                    |                                                                                                    | ОК | Car | ncel |

#### Setting Up SQL Permissions

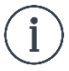

The following screenshots, workflows, and troubleshooting tips use and reference SQL Server Management Studio.

SQL users need Database Creation (dbcreator) permissions. To give those permissions, complete the following steps:

To Select Database Creation Permissions

- 1. Open SQL Server Management Studio and connect to your server.
- 2. From the **Object Explorer**, select **Security > Logins**.
- 3. Right-click the desired login and select **Properties**. The Login Properties dialog box displays.
- 4. In the Select a page section, select Server Roles, and then check dbcreator.

| Login Properties - BP_User                                                                                                    |                                                                                                    | _  |     | ×    |
|----------------------------------------------------------------------------------------------------|----------------------------------------------------------------------------------------------------|----|-----|------|
| Select a page<br>General<br>Server Roles<br>User Mapping<br>Securables<br>Status                                                  | Script  Help Server role is used to grant server-wide security privileges to a user.  Server roles: bulkadmin docreator diskadmin processadmin public securityadmin serveradmin setupadmin |    |     |      |
| Connection<br>Server:<br>DESKTOP-9F51SV5\SQL_AUTH<br>Connection:<br>BP_User<br>YT View connection properties<br>Progress<br>Ready | sysadmin                                                                                                    |    |     |      |
|                                                                                                    | [                                                                                                    | ОК | Can | ncel |

If you switch from an existing BACPro installation to a new SQL database login, you must grant database owner rights to the new SQL user for each of the existing BACPro, capture, and connection databases. To do so, complete the following steps:

#### To Grant Database Owner Rights

- 1. Open SQL Server Management Studio and connect to your server.
- 2. From the **Object Explorer**, select **Security > Logins**.
- 3. Right-click the desired login and select **Properties**. The Login Properties dialog box displays.
- 4. In the Select a page section, select User Mapping.
- 5. In the **Users mapped to this login** section, check the desired database, and then check **db\_owner**.
- 6. Repeat Step 5 until the selected user has ownership access to all databases created by BACPro.

| Login Properties - BP_User                       |                                                       |                                                                                      |         | -              |     | ×    |  |
|--------------------------------------------------|-------------------------------------------------------|--------------------------------------------------------------------------------------|---------|----------------|-----|------|--|
| Select a page                                    | Script                                                | 🔻 🕜 Help                                                                             |         |                |     |      |  |
| General Server Roles                             |                                                       |                                                                                      |         |                |     |      |  |
| 🖋 User Mapping                                   | Users mapped to this login:                           |                                                                                      |         |                |     |      |  |
| Securables                                       | Мар                                                   | Database                                                                             | User    | Default Schema |     |      |  |
| Julius Status                                    |                                                       | BACPro_DESKTOP9F51SV5                                                                | BP_User |                |     |      |  |
|                                                  |                                                       | Capture_Sample_DESKTOP9F51SV5                                                        | BP_User |                |     |      |  |
|                                                  |                                                       | Connection_Ethemet2                                                                  | BP_User |                |     |      |  |
|                                                  |                                                       | master                                                                               |         |                |     |      |  |
|                                                  |                                                       | model                                                                                |         |                |     | _    |  |
|                                                  |                                                       | tempdh                                                                               |         |                |     |      |  |
|                                                  |                                                       | tempub                                                                               |         |                |     |      |  |
| Connection<br>Server:                            | Gues                                                  | t account enabled for: BACPro_DESKTOP9                                               | F51SV5  |                |     |      |  |
| DESKTOP-9F51SV5\SQL_AUTH                         | Database                                              | e <u>r</u> ole membership for: BACPro_DESKTOP9                                       | 51SV5   |                |     |      |  |
| Connection:<br>BP User                           | db_a                                                  | ccessadmin                                                                           |         |                |     |      |  |
| Y <sup>™</sup> <u>View connection properties</u> | d_db_<br>b_db<br>db_d<br>db_d<br>db_d<br>db_d<br>db_d | ackupoperator<br>atareader<br>atawriter<br>dladmin<br>enydatareader<br>enydatawriter |         |                |     |      |  |
| Progress                                         | ✓ db_o                                                | wner                                                                                 |         |                |     |      |  |
| Ready                                            | db_s<br>✓ public                                      | ecurityadmin<br>C                                                                    |         |                |     |      |  |
| <br>                                             |                                                       |                                                                                      |         | ОК             | Car | ncel |  |

### Setting Up BACPro Service

If you chose not to enter the password in the installer, you must complete the following steps in the Services application.

- 1. From Search on the Taskbar, enter Services, and then select the Services App.
- 2. Double-click **BACProService**.

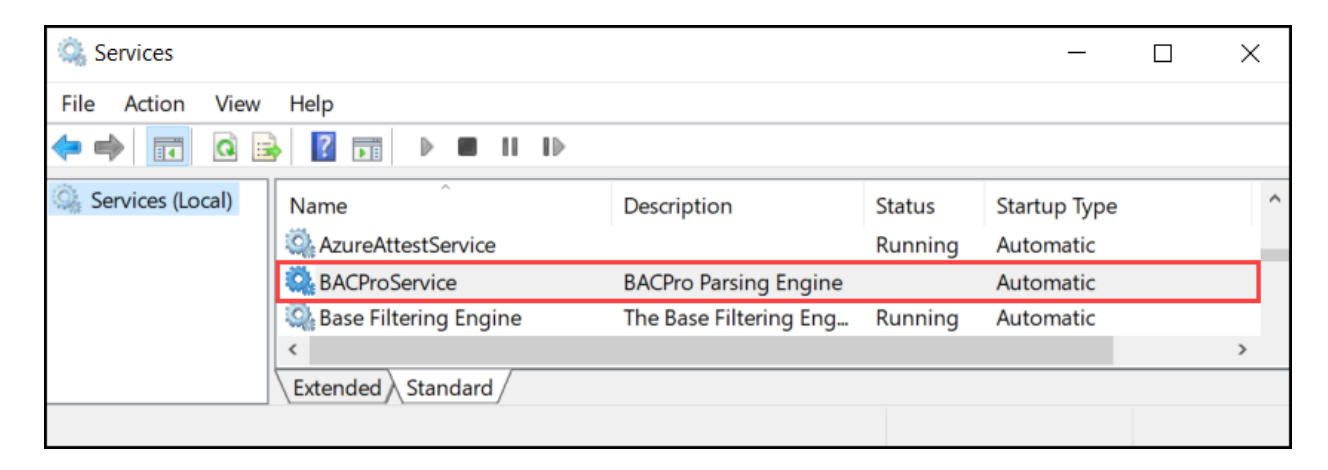

- 3. In the BACProService Properties dialog box, select the Log On tab.
- 4. Enter the user account and password of a windows account with system admin permissions to SQL.

| BACProService Properties (Local Computer) |                                        |        |           |       |  |  |  |
|-------------------------------------------|----------------------------------------|--------|-----------|-------|--|--|--|
| General                                   | General Log On Recovery Dependencies   |        |           |       |  |  |  |
| Log on as:                                |                                        |        |           |       |  |  |  |
| ⊖ Local                                   | System a                               | ccount |           |       |  |  |  |
|                                           | Allow service to interact with desktop |        |           |       |  |  |  |
| This account: AccountWithSQLAccess Browse |                                        |        |           |       |  |  |  |
| Pas                                       | Password:                              |        |           |       |  |  |  |
| Con                                       | firm passw                             | vord:  | •••••     | ]     |  |  |  |
|                                           |                                        |        | OK Cancel | Apply |  |  |  |

- 5. Click **OK**.
- 6. Right-click **BACProService**, and then click **Start**.